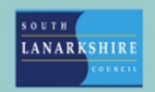

## **Oracle Fusion**

## Manager Guide -How to approve an employee's time card

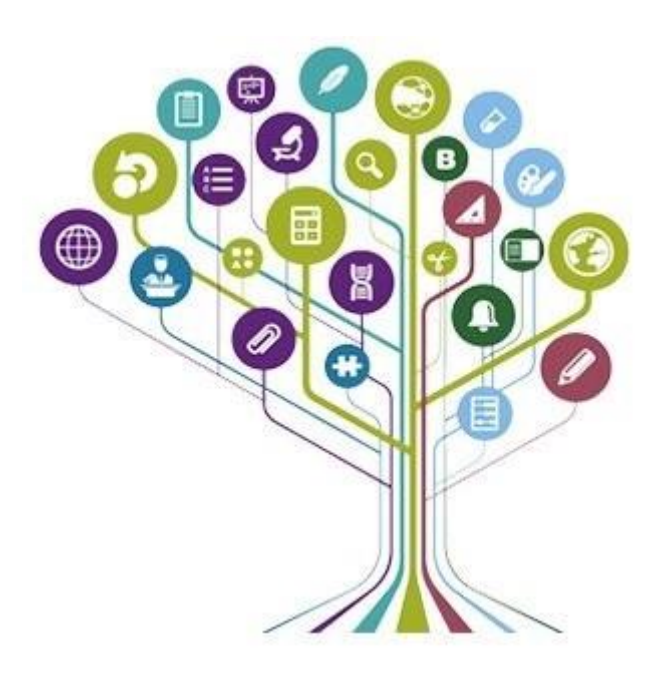

Time cards submitted by employees need to be approved by line managers before they can be processed by payroll for payment. A notification is generated to the line manager's email address, and they will also receive a notification through the Oracle Fusion "bell icon" to notify them that a time card requires action.

Prior to approving a time card, please ensure that you check the details thoroughly to ensure the entries and values are accurate. Managers have 3 options to choose from-

**Approve** – You are satisfied that the time card is correct and can be submitted to payroll for payment.

**Request Information –** If you have a query regarding the entries submitted on the time card and need clarification from the employee.

**Reject** – Only use this option when there is an error will the full time card for example – if the employee has submitted entries for the wrong dates.

## Employees with multiple assignments

- Employees with multiple assignments will submit overtime for all their posts on the same time card; each entry will be identified by their assignment number. Line managers can only approve the entries relating to the post they manage.
- If one manager rejects their part of the time card, then the whole time card will be rejected and all claims must be re-entered and approved by all managers before payment can be made.
- If an employee makes changes to an entry on a submitted or approved time card for one assignment, both line managers will receive a notification to approve the claim. This must be done regardless of whether the entries relate to the post they manage.

Where possible we ask that line managers correct the errors submitted on an employee's time card to avoid any delay in processing.

| Q Searc                | h                        |    |                                     |                            |                                          | $\cap$ | 수 ㅁ 🕰    |  |
|------------------------|--------------------------|----|-------------------------------------|----------------------------|------------------------------------------|--------|----------|--|
|                        |                          |    | Notifications                       |                            |                                          |        | Show All |  |
| Good morn              | ing,                     |    | ACTION REQUIRE<br>Approval of Payro | 024-06-16                  | 2 hours ago                              |        |          |  |
| Me My Team             | My Client Groups Service | He | ACTION REQUIRE<br>Approval of Payro | ED<br>oll Time Entries for | ntries for from 2024-06-17 to 2024-06-23 |        |          |  |
| QUICK ACTIONS          | APPS                     |    |                                     |                            |                                          |        |          |  |
| Personal Details       |                          |    | ( <del>.</del>                      | 俞                          |                                          |        |          |  |
| Document Records       | Directory                |    | Journeys                            | Pay                        | Time and<br>Absences                     |        |          |  |
| By Identification Info |                          |    |                                     |                            |                                          |        |          |  |
| Contact Info           | Ň                        |    | (ଦିସ୍ଧ)                             |                            |                                          |        |          |  |

From the home screen, select the "bell icon" to show your recent notifications. Click on the notification you want to open.

| Joe Bloggs                                            |                                              |
|-------------------------------------------------------|----------------------------------------------|
| Period 10-Jun-2024 - 16-Jun<br>Person Number E1234567 | -2024                                        |
| Person Information                                    |                                              |
| Assignment Number                                     | Manager                                      |
| L E1024567                                            | Manager Name                                 |
| E1234307                                              | Position                                     |
| Professional Level 10                                 | 606204.Support Worker                        |
| Location                                              | Department                                   |
| BRANDONGATE 4TH                                       | CHILDREN & FAMILIES HAMILTON SOUTH<br>(SWRK) |
| Time Card Details                                     |                                              |
| Time Card Status<br>Submitted                         |                                              |
| Overtime Day Start Time                               | Overtime Period                              |
| Resubmission Status                                   | Resubmission Reason                          |
| Comments                                              |                                              |
| Time Totals                                           |                                              |
| Tabel Harris                                          | Reported Time                                |
| Total Hours<br>Schodulad Hours                        | 10                                           |
| Schedule Deviation                                    | 21                                           |
| Absence Hours                                         | 0                                            |
| Total Cash Amount Claimed (                           | E) 0                                         |
|                                                       | D-ta                                         |

| 10-Jun-2024       | 8.00 Hours<br>9:00 AM - 5:00 PM |
|-------------------|---------------------------------|
| Assignment Number | E 1234567                       |
| Claim Type        | Keeping In Touch Payment        |
| 11-Jun-2024       | 4.00 Hours<br>9:00 AM - 1:00 PM |
| Assignment Number | E 1234567                       |
| Claim Type        | Keeping In Touch Payment        |
| 12-Jun-2024       | 4.00 Hours<br>1:00 PM - 5:00 PM |
| Assignment Number | F 1274557                       |
| Claim Type        | Keeping In Touch Payment        |

The example above shows the notification which line managers will receive when a time card is submitted for their approval.

The notification shows the following details -

- Name of employee
- The time card period (start and end dates)
- A list of the entries included on the time card.

| to 2024-06-16                                                                                              | Actions v Approve Reject |
|----------------------------------------------------------------------------------------------------|--------------------------|
| Time Card<br>Joe Blooos<br>Period 10-Jun-2024 - 16-Jun-2024<br>Person Number 1234567<br>Person Information |                          |
| Assignment Number Manager  Approve Comment B Drag files here or click to add attachment  Comments Comments |                          |

If you are satisfied that the information on the time card is accurate, you can approve the transaction by clicking the "approve" button at the top right of the screen. You will have the chance to add any comment if required, prior to submitting the approval.

| to 2024-06-16                                                                                                    | Actions 🔻 Approve Reject |
|----------------------------------------------------------------------------------------------------|--------------------------|
|                                                                                                    |                          |
| Time Card           Joe Bloggs           Period 10-Jun-2024 - 16-Jun-2024           Person Number           1234567 |                          |
| Person Information Assignment Number Manager Reject Submit Cancel B Comment L B                                     |                          |
| T T S C R                                                                                                    |                          |

If the time card needs to be rejected (only when necessary) then simply click "reject" and then add the rejection reason in the comments, prior to submitting the rejection.

If a manager wants to review the time card fully, they can do this by navigating to "team time cards" ("home screen > my team > show more > team time card").

|   | < Team Time Cards |                        |                      |                    |           |                   |                    |                  |                |                            |           |  |  |  |
|---|-------------------|------------------------|----------------------|--------------------|-----------|-------------------|--------------------|------------------|----------------|----------------------------|-----------|--|--|--|
|   | ٩                 |                        |                      |                    |           |                   |                    |                  |                |                            |           |  |  |  |
|   | Time I            | Period 13-Jun-2024 - 3 | 27-Jun-2024   🗙      | Reports Status     | Exception | Job Location      | Department         | ters Clear (1)   | A1             | time cards for the previou | s 2 weeks |  |  |  |
| _ |                   |                        |                      |                    |           |                   |                    |                  |                | -                          |           |  |  |  |
|   | Print             | Actions 💌              |                      |                    |           |                   |                    |                  |                |                            |           |  |  |  |
|   |                   | Person Name            | Period Start<br>Date | Period End<br>Date | Status    | Reported<br>Hours | Scheduled<br>Hours | Absence<br>Hours | Total<br>Hours | Submission<br>Date         | Exception |  |  |  |
|   |                   | Joe Bloggs             | 17-Jun-2024          | 23-Jun-2024        | Approved  | 10.5              | 35                 | 0                | 10.5           | 26-Jun-2024                |           |  |  |  |
|   |                   | Jane smith             | 17-Jun-2024          | 23-Jun-2024        | Approved  | 10.5              | 35                 | 0                | 10.5           | 26-Jun-2024                |           |  |  |  |
|   |                   | Joe Bloggs             | 24-Jun-2024          | 30-Jun-2024        | Entered   | 0                 | 35                 | 0                | 0              |                            |           |  |  |  |
|   |                   | Jane smith             | 24-Jun-2024          | 30-Jun-2024        | Approved  | 5                 | 35                 | 0                | 5              | 26-Jun-2024                |           |  |  |  |
|   |                   | Joe Bloggs             | 10-Jun-2024          | 16-Jun-2024        | Submitted | 16                | 35                 | 0                | 16             | 27-Jun-2024                |           |  |  |  |

Within team time cards, an automatic filter is in place that shows all of the existing time cards within the last 2 weeks. You can clear this filter to view previous time cards or filter on the specified date period you are looking for.

Other filter options are available such as "status." Managers can also search by employee name or employee number to show only the time cards relating to a specific employee.

Each time card created on Oracle Fusion will have a status assigned to it. See below a list of the status types -

**Submitted:** The Time Card is submitted but is not yet approved by the line manager **Approved:** The Time Card has been approved by the line manager and now with payroll for payment.

**Rejected:** The Time Card has been rejected by the Line Manager.

Saved: The Time Card is partially completed but still to be submitted by the employee.

Entered: This Time Card has been created/saved but still to be submitted.

Select the time card you wish to view.

|                                                                   | АМ                | <b>Joe Bloggs</b><br>E1234567 |   |                             |                            |                              |                 |         |          |               |         |          | Cancel       | Save A  | ctions 🔻 | Approve  |
|-------------------------------------------------------------------|-------------------|-------------------------------|---|-----------------------------|----------------------------|------------------------------|-----------------|---------|----------|---------------|---------|----------|--------------|---------|----------|----------|
| Person Number 8869157 Time Card Period 10-Jun-2024 to 16-Jun-2024 |                   |                               |   |                             |                            |                              |                 |         |          |               |         |          |              |         |          |          |
|                                                                   |                   |                               |   |                             |                            |                              |                 |         |          |               |         |          |              |         |          |          |
| E View Calculated Time View Time Totals More Actions              |                   |                               |   |                             |                            |                              |                 |         |          |               |         |          | 4            |         |          |          |
|                                                                   |                   |                               |   |                             |                            | 10-Jun-2024 -<br>16-Jun-2024 | Monday, June 10 |         |          | Tuesday, June | 11      |          | Wednesday, J | une 12  |          |          |
|                                                                   | Assignn<br>Numbei | Claim Type *                  |   | Override<br>Spinal<br>Point | Override<br>Cost<br>Centre | Reason for<br>Overtime       | Start           | Stop    | Quantity | Start         | Stop    | Quantity | Start        | Stop    | Quantity |          |
| 1                                                                 | 1 · · •           | Keeping In Touch Paymen       | • | •                           | •                          | •                            | 9:00 AM         | 5:00 PM | 8        | 9:00 AM       | 1:00 PM | 4        | 1:00 PM      | 5:00 PM | 4        | 16 hours |
| 2                                                                 | •                 |                               | • | •                           | •                          | •                            |                 |         |          |               |         |          |              |         |          | 0 hours  |
| 3                                                                 | •                 |                               | • | •                           | •                          | •                            |                 |         |          |               |         |          |              |         |          | 0 hours  |
| 4                                                                 | •                 |                               | • | •                           | •                          | •                            |                 |         |          |               |         |          |              |         |          | 0 hours  |
| 5                                                                 | •                 |                               | • | •                           | •                          | •                            |                 |         |          |               |         |          |              |         |          | 0 hours  |
| 6                                                                 | •                 |                               | • | •                           | •                          | •                            |                 |         |          |               |         |          |              |         |          | 0 hours  |

The manager can the review the time card. If they find an error with the time card at this stage, they can simply change the date/entry they wish to amend and add a comment for audit purposes.

| ≡                                                                 |                   |                         |     |                             |                            |                              |                 |         |          |               |         |          |              |         | ۵        | Ç.      | EJ    |
|-------------------------------------------------------------------|-------------------|-------------------------|-----|-----------------------------|----------------------------|------------------------------|-----------------|---------|----------|---------------|---------|----------|--------------|---------|----------|---------|-------|
|                                                                   | JB                | Joe Bloggs<br>E1234567  |     |                             |                            |                              |                 |         |          |               |         |          | Cancel       | Save Ac | tions 🔻  | Approve |       |
| Person Number 8869157 Time Card Period 10-Jun-2024 to 16-Jun-2024 |                   |                         |     |                             |                            |                              |                 |         |          |               |         |          |              |         |          |         |       |
|                                                                   |                   |                         |     |                             |                            |                              |                 |         |          |               |         |          |              |         |          |         |       |
|                                                                   |                   | View Calculated Time    | Vie | w Time Totals               | More Act                   | ions 🔻                       |                 |         |          |               |         |          |              |         |          | 4       |       |
|                                                                   |                   |                         |     |                             |                            | 10-Jun-2024 -<br>16-Jun-2024 | Monday, June 10 |         |          | Tuesday, June | 11      |          | Wednesday, J | une 12  |          |         |       |
|                                                                   | Assignn<br>Numbei | Claim Type *            |     | Override<br>Spinal<br>Point | Override<br>Cost<br>Centre | Reason for<br>Overtime       | Start           | Stop    | Quantity | Start         | Stop    | Quantity | Start        | Stop    | Quantity |         |       |
| 1                                                                 | •                 | Keeping In Touch Paymen | •   | •                           | •                          | -                            | 9:00 AM         | 5:00 PM | 8        | 9:00 AM       | 2:00 PM | 5        | 1:00 PM      | 5:00 PM | 4        | 171     | hours |
| 2                                                                 | •                 |                         | •   | •                           | •                          | •                            |                 |         |          |               |         |          |              |         |          | 01      | hours |
| 3                                                                 | •                 |                         | •   | •                           | •                          | •                            |                 |         |          |               |         |          |              |         |          | 01      | hours |
| 4                                                                 | •                 |                         | •   | •                           | •                          | -                            |                 |         |          |               |         |          |              |         |          | 01      | hours |

In this example we have amended a Keeping in touch day entered for Tuesday 11 June 2024. The time claimed has been amended from 4 hours to 5 hours.

|               |         | ſ      | Сору                              |         | Add Comment                                                                                                 |
|---------------|---------|--------|-----------------------------------|---------|----------------------------------------------------------------------------------------------------|
|               |         |        | Cut Cut                           |         | Row 1, E8869157<br>Tuesday, June 11                                                                         |
|               |         |        | Insert Row Above                  |         | LM - 27.06.24 - Amended KIT day entry for 11.06.24 to<br>5 hrs 9am-2pm as it was inputted as 4 hrs 9am -1pm |
|               |         |        | Insert Row Below<br>Duplicate Row |         |                                                                                                    |
| Tuesday, June | 11      |        | Delete Row                        |         |                                                                                                    |
| Start         | Stop    | Quanti | Add Comment                       | ор      |                                                                                                    |
| 9:00 AM       | 2:00 PM | 5      | 1.00110                           | u 00 PM | Cancel Save                                                                                                 |

It is important to add a comment to the time card, this is done by selecting the field you have changed then right click to "add comment." Enter a comment appropriate to the change you have made and select "save."

| l to 16-Jun-20             | )24                          |                 |         |          |               |         |          | Cancel        | Save Ac | ctions 🔻 | Approve  |
|----------------------------|------------------------------|-----------------|---------|----------|---------------|---------|----------|---------------|---------|----------|----------|
| More Act                   | ions 🔻                       |                 |         |          |               |         |          |               |         |          | T        |
|                            | 10-Jun-2024 -<br>16-Jun-2024 | Monday, June 10 |         |          | Tuesday, June | 11      |          | Wednesday, Ju | ine 12  |          |          |
| Override<br>Cost<br>Centre | Reason for<br>Overtime       | Start           | Stop    | Quantity | Start         | Stop    | Quantity | Start         | Stop    | Quantity |          |
| •                          | •                            | 9:00 AM         | 5:00 PM | 8        | 9:00 AM       | 2:00 PM | 5        | 1:00 PM       | 5:00 PM | 4        | 17 hours |
| •                          | •                            |                 |         |          |               |         |          |               |         |          | 0 hours  |

Once manager is satisfied with the changes they have made to the time card, they can then click approve.

| N 🧕     | abmitted                   |                           |                | Cancel  | Save Ac  | tions 🔻       | pprove  | Add Comment |                                                                                                    |
|---------|----------------------------|---------------------------|----------------|---------|----------|---------------|---------|-------------|----------------------------------------------------------------------------------------------------|
| rd Peri | od 10-Jun-202              | 4 to 16-Jun-2024          |                |         |          |               |         | <u>ل</u>    | Row 1, E8869157<br>Monday, June 10<br>LM - 27.06.24 - Can you please review the keeping in<br>touch entry from 10.06.24 to 11.06.24 as I thought you<br>had worked 7 hours on the Monday and 3 hours the<br>Tuesday? |
|         |                            | 10-Jun-2024 - 16-Jun-2024 | Monday, June 1 | 0       |          | Tuesday, June | 11      |             |                                                                                                    |
| de      | Override<br>Cost<br>Centre | Reason for Overtime       | Start          | Stop    | Quantity | Start         | Stop    |             |                                                                                                    |
| •       | •                          | •                         | 9:00 AM        | 5:00 PM | 8        | 9:00 AM       | 1:00 PM | 16 hours    |                                                                                                    |
| •       | •                          | •                         |                |         |          |               |         | 0 hours     |                                                                                                    |
| •       | •                          | •                         |                |         |          |               |         | 0 hours     | Court Court                                                                                                    |
| •       | •                          | •                         |                |         |          |               |         | 0 hours     | Cancel Save                                                                                                    |

In cases where the line manager needs to return a time card to the employee to request further information, they should follow the steps shown previously to access the relevant time card.

Enter a comment on the fields the employee needs to review by right clicking on the field and selecting "add comment." When you have added your comment select "save."

| d Per<br>Vie | iod 10-Jun-202<br>w Time Totals | 4 to 16-Jun-2024<br>More Actions 💌 |              |         |          |               |         | •        | Car          | ncel Save | Actions  | ▼ Ap         | prove    |
|--------------|---------------------------------|------------------------------------|--------------|---------|----------|---------------|---------|----------|--------------|-----------|----------|--------------|----------|
|              |                                 | 10-Jun-2024 - 16-Jun-2024          | Monday, June | 10      |          | Tuesday, June | 11      |          | Wednesday, J | une 12    |          | Thursday, Ju |          |
| e            | Override<br>Cost<br>Centre      | Reason for Overtime                | Start        | Stop    | Quantity | Start         | Stop    | Quantity | Start        | Stop      | Quantity | Start        |          |
| •            | •                               | -                                  | 9:00 AM      | 5:00 PM | 8        | 9:00 AM       | 1:00 PM | 4        | 1:00 PM      | 5:00 PM   | 4        |              | 16 hours |
| •            | •                               | •                                  |              |         |          |               |         |          |              |           |          |              | 0 hours  |
| •            | •                               | •                                  |              |         |          |               |         |          |              |           |          |              | 0 hours  |
| •            | •                               | •                                  |              |         |          |               |         |          |              |           |          |              | 0 hours  |
| •            | •                               | •                                  |              |         |          |               |         |          |              |           |          |              | 0 hours  |
| •            | •                               | •                                  |              |         |          |               |         |          |              |           |          |              | 0 hours  |
|              |                                 |                                    |              |         |          |               |         |          |              |           |          |              |          |

When you have finished adding comments for the employee to review select "save" at the top of the page.

|                                    | Request Informat                                                                                                    |
|------------------------------------|----------------------------------------------------------------------------------------------------|
|                                    |                                                                                                    |
|                                    | Delegate                                                                                                    |
|                                    | Reassign                                                                                                    |
|                                    | Escalate                                                                                                    |
|                                    |                                                                                                    |
|                                    | Add Comments                                                                                                    |
|                                    | Add Attachment                                                                                                    |
|                                    |                                                                                                    |
| Manager                            |                                                                                                    |
| Elaine Johnston                    |                                                                                                    |
| Position                           |                                                                                                    |
| 606204. Support Worker             |                                                                                                    |
| Department                         |                                                                                                    |
| CHILDREN & FAMILIES HAMILTON SOUTH |                                                                                                    |
| (SWRK)                             |                                                                                                    |
|                                    |                                                                                                    |
|                                    |                                                                                                    |
|                                    |                                                                                                    |
| dima Dariad                        |                                                                                                    |
|                                    |                                                                                                    |
| ubmission Reason                   |                                                                                                    |
|                                    |                                                                                                    |
|                                    |                                                                                                    |
| Reported Time                      |                                                                                                    |
| 16                                 |                                                                                                    |
| 35                                 |                                                                                                    |
| 21                                 |                                                                                                    |
| 0                                  |                                                                                                    |
|                                    | Manager<br>Elaine Johnston<br>Position<br>605204 Support Worker<br>Department<br>Charles A FAMILIES HAMILTON SOUTH<br>(SWRK)<br>elime Period<br>ubmission Reason |

When you re-open the notification from your bell icon, you will see the notification has updated with the comments you added to the time card.

To send the timecard back to the employee to review you should select the "actions" button then "request information."

| Request Info   | ormation                                                       | Submit Cancel     |
|----------------|----------------------------------------------------------------|-------------------|
| * Name         | Anne Morrow                                                    |                   |
| * Comment      | Can you please review the entries as per the com the timecard. | ments attached to |
| Return Options | <ul> <li>Back to me</li> <li>Follow approval flow</li> </ul>   |                   |

Managers should add a general comment in the box to refer the employee to the comments made on their time card and asking them to review it and make the required changes as soon as possible so payment is not delayed. Click submit to send the notification back to the employee.

If you need this information in another language or format, please contact us to discuss how we can best meet your needs. Phone 0303 123 1015 or email <u>equalities@southlanarkshire.gov.uk</u>.